附件 3:

## 四川音乐学院 2023 年硕士研究生新生缴费须知

一、学生报到注册时,学院不设现场缴费点,学生通过线上缴费方 式缴纳学费、住宿费等费用。

二、缴费时间:从2023年8月25日00:00至入学报到前。

三、具体缴费方式如下:

## (一) 微信公众号缴费

1. 请在微信中搜索公众号四川音乐学院计财处或者 Sccmjcc 并关注, 或扫描下方二维码。

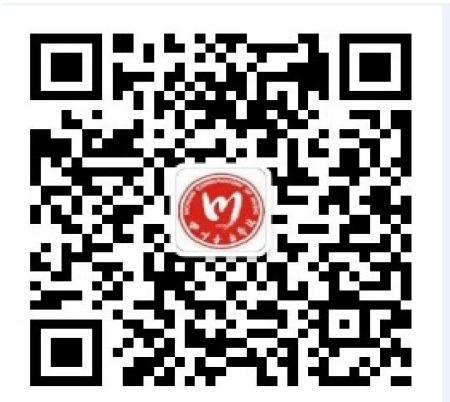

 2. 进入公众号界面后,可点击"缴费→学号查询"通过姓名或身份 证号查询学号。

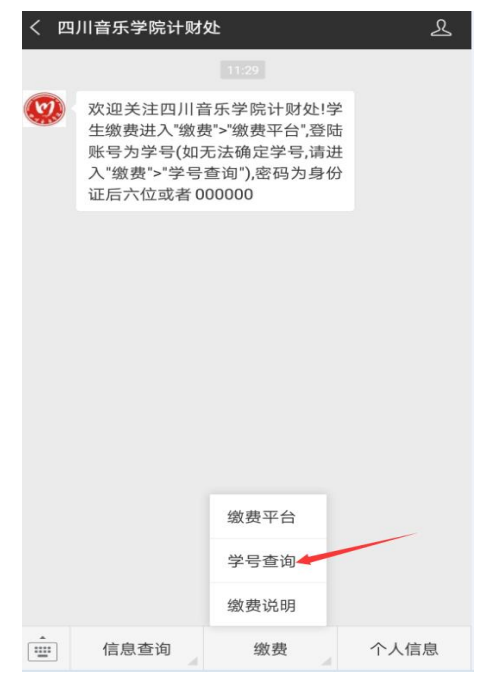

3. 点击"缴费平台"。登录账号为学号,密码为:身份证后六位\_Sccm (末位 X 为大写),或者 000000\_Sccm。(请在手机英文状态下输入下 划线)

## 例如: 12345X\_Sccm

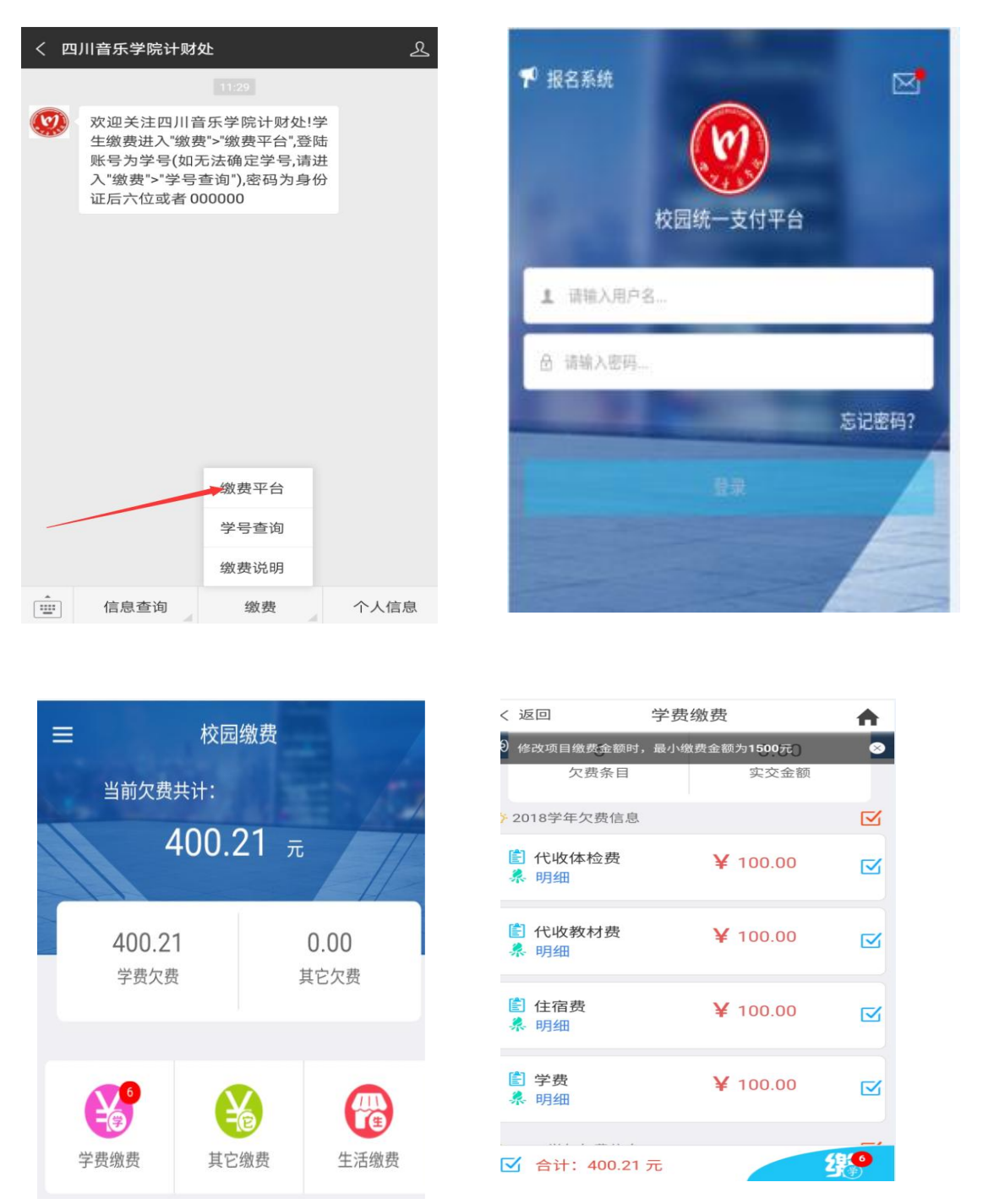

按照相关提示点击"学费缴费",勾选相关明细进入支付界面,如 需要修改某项目交易金额,请注意最小缴费额度。

| × 统一支付                                               | 平台                 |          |
|------------------------------------------------------|--------------------|----------|
| <b>(</b>                                             | 支付平台               | 取消       |
| 付款人: 亲                                               | 所区测试               |          |
| 手续费:                                                 |                    | 0.00 元   |
| 交易金额:                                                |                    | 400.21 元 |
| 选择支付方                                                | 式                  |          |
| <b>企</b> 建设银行                                        | ī                  |          |
| (次)<br>(次)<br>(次)<br>(次)<br>(次)<br>(次)<br>(次)<br>(次) | <b>寸</b><br>,更快更方便 | 0        |
|                                                      | 确认支付 400.21元       |          |

确认缴费人员信息无误 后,选择相关途径支付。根 据校区不同,可以选择建设 银行(新都校区和临空经济 区校区)或者工商银行(武 侯校区)的网银交易(支持 其他银行卡跨行在线支付), 也可选择微信直接支付。

## (二) 电脑端缴费

1. 请在电脑浏览器中输入 http://pay. sccm. cn/进入统一缴费平

| $\Delta$  |   |
|-----------|---|
| $\square$ | 0 |

| 0 0 MR2 1081211114 |                                                                                                    | 0 |
|--------------------|----------------------------------------------------------------------------------------------------|---|
|                    |                                                                                                    |   |
|                    | - DOSTRATIONAL REALIZE ENTRE<br>R. ACAMUNICASQUEROUN<br>D. DOSTRATIONAL SUBLICASUL<br>REALIZED VIENDAL SUBLICASUL<br>REALIZED VIENDAL SUBLICASUL<br>REALIZED VIENDAL SUBLICASUL |   |
|                    |                                                                                                    |   |

 可在"重要提示"中点击"学号查询"链接,通过姓名或身份证 号查询学号。

登录账号为学号,密码为:身份证后六位\_Sccm(末位 X 为大写), 或者 000000\_Sccm。(请在手机英文状态下输入下划线\_)

| 前位置:欠要信息    |                   |           |           |           |                |          |        |         |      |   |
|-------------|-------------------|-----------|-----------|-----------|----------------|----------|--------|---------|------|---|
| 收费期间:       | 收费项目:             |           | □ 显示过     | 期项目 查 道   |                |          |        |         |      |   |
| 用信息以及交费状况(共 | 有 <b>6</b> 条缴费项目, | 共需交费400.2 | 1元,已缴费0.0 | 00元,欠费400 | . <b>21</b> 元) |          |        |         |      |   |
| 收费期间        | 收费项目              | 收费起始      | 收费终止      | 收费状态      | 收费类型           | 应缴金额     | 实缴金额   | 欠费金额    | 支付状态 |   |
| 2017-2018学年 | 住宿费               |           |           | 收费        | 学费             | ¥ 0.20   | ¥ 0.00 | ¥0.20   | 未完成  |   |
|             | 学费                |           |           | 收费        | 学费             | ¥ 0.01   | ¥ 0.00 | ¥0.01   | 未完成  |   |
| 2018-2019学年 | 代收体检费             |           |           | 收费        | 学费             | ¥ 100.00 | ¥ 0.00 | ¥100.00 | 未完成  |   |
|             | 代收較材费             |           |           | 收费        | 学费             | ¥ 100.00 | ¥0.00  | ¥100.00 | 未完成  | - |
|             | 住宿费               | 1044      |           | 收费        | 学费             | ¥ 100.00 | ¥0.00  | ¥100.00 | 未完成  |   |
|             | 学费                | 1.44      | **        | 收费        | 学费             | ¥ 100.00 | ¥0.00  | ¥100.00 | 未完成  | - |
| 总共 6 祭记录 总共 | 1页 第1页            |           |           |           |                | 最首页前一页   | 〔后一页最版 | 颉 1     | 跳转   |   |

点击红色箭头处所示"学费缴费",按照相关提示选择下一步,如 需要修改某项目交易金额,请注意最小缴费额度。

|                                                                |                                                           | 反付平台                                                                                                    | 当前费用                                                                                                    | 日 学费缴费                                 | 其他费用                                                                                               | 生活缴费                                              | 交易查询                      | 报名信息         | 个人信息 退出到       |
|----------------------------------------------------------------|-----------------------------------------------------------|----------------------------------------------------------------------------------------------------|----------------------------------------------------------------------------------------------------|----------------------------------------|----------------------------------------------------------------------------------------------------|---------------------------------------------------|---------------------------|--------------|----------------|
|                                                                | -                                                         |                                                                                                    |                                                                                                    |                                        |                                                                                                    |                                                   |                           |              |                |
| ▲ 当前用户>>编号:3001                                                | 姓名:新区测试                                                   | 性别:男易份                                                                                                    | 证号:4001 音                                                                                                    | 約]:艺术管理                                | ¥ 批致:飲管:                                                                                           | 10级公共事业管                                          | 埋本1批                      |              |                |
| 当前位置:学费缴费>>缴费(                                                 | 信息修改                                                      |                                                                                                    |                                                                                                    |                                        |                                                                                                    |                                                   |                           |              |                |
| 说明:请选择收费项目,<br>。<br>确认无误后;                                     | 如需要调整缴费金<br>点击"下一步"按                                      | 额,请点击'修改<br>钮(订单确认后2                                                                                                    | 攻' 按钮输入交到<br>不能再进行修改)                                                                                                    | 费金额,点击'<br>)如需要调整缴                     | 确定'完成修改<br>费订单,请点击                                                                                 | (。<br>  "上一步"按钮                                   | ]重新选择                     | (4+m) /      | 285 . 400 21 - |
| 请选择需要缴费的项目:                                                    |                                                           |                                                                                                    |                                                                                                    |                                        |                                                                                                    |                                                   |                           | 場(表面         | E観: 400.21元    |
| 收费区间                                                           | 收费项目                                                      | 应收金额                                                                                                    | 退费金额                                                                                                    | 减免金额                                   | 实缴金额                                                                                               | 欠费金额                                              | 缴费金额                      | 操作列          | 全选 反选          |
| 2017-2018学年                                                    | 学费                                                        | 0.01                                                                                                    | 0.00                                                                                                    | 0.00                                   | 0.00                                                                                               | 0.01                                              | 0.01                      | 修改           |                |
|                                                                | 住宿费                                                       | 0.20                                                                                                    | 0.00                                                                                                    | 0.00                                   | 0.00                                                                                               | 0.20                                              | 0.20                      | 修改           |                |
| 2018-2019学年                                                    | 学费                                                        | 100.00                                                                                                    | 0.00                                                                                                    | 0.00                                   | 0.00                                                                                               | 100.00                                            | 100.00                    | 修改           |                |
|                                                                | 住宿费                                                       | 100.00                                                                                                    | 0.00                                                                                                    | 0.00                                   | 0.00                                                                                               | 100.00                                            | 100.00                    | 修改           |                |
|                                                                | 代收款材费                                                     | 100.00                                                                                                    | 0.00                                                                                                    | 0.00                                   | 0.00                                                                                               | 100.00                                            | 100.00                    | 修改           |                |
|                                                                | 代收体检费                                                     | 100.00                                                                                                    | 0.00                                                                                                    | 0.00                                   | 0.00                                                                                               | 100.00                                            | 100.00                    | 修改           |                |
| •••••••• 校                                                     | 园统一支                                                      | 付平台                                                                                                    | 当前奏用                                                                                                    | 7696                                   |                                                                                                    |                                                   |                           |              |                |
|                                                                |                                                           |                                                                                                    |                                                                                                    | N.C. Statistics                        | 其他费用                                                                                               | 封合教师                                              | 交易會向 1                    | 日名位皇         | 个人信息 漏出的       |
| \$\$\$\$\$\$\$\$\$\$\$\$\$\$\$\$\$\$\$\$\$\$\$\$\$\$\$\$\$\$\$ | 性名:新区周试                                                   | 1950 : 🥦 Artonia                                                                                                    | E9:4001 M                                                                                                    | ():Z*####                              | 其他奏用 :<br>31级: 3121                                                                                | 主活型册<br>000公共 <b>中业</b> 智                         | 交易会均  <br>2本1班            | 8848         | 个人信息 退出者       |
| 马舶用户>>编号: <b>3001</b> (<br>丽位置:张孝信边缘认及支付                       | 姓名:新区周试<br>寸方式选择                                          | 1950 : <b>9</b> 8 JANO G                                                                                                    | E9:4001 M                                                                                                    | ():艺术管理系                               | 其他费用 :<br>1999 : <b>201</b> 1                                                                      | 主活想機<br>0個公共中业智                                   | 交易叠均 1<br>費本1推            | 8名信息         | 个人信息 退光的       |
| 当前用户>>集号:3001  <br>前位置:繁奏信息编以及支付<br>请选择付款方式 (说明:选择             | 姓名: <b>新区周</b> 祺<br>寸方式选择<br>支付(                          | 11日):男 身切成<br>自由: 繁美金1<br>も '時以支付'に                                                                                                    | [号:4001 間<br>第:400.21<br>(現成文行)                                                                                                    | ():艺术管理系<br>元 手续奏:                     | 其他费用 :<br>31吸:家幣1                                                                                  | ±活型册<br>000公共学业型<br>B金額: 400                      | 交易查询   <br>型本1班<br>).21 元 | 8844 8       | 个人组织 展出的       |
| 当胎用户>>編号:3001 )<br>前位置:繁奏信息申认及支付<br>请选择付款方式 (説明:选択             | 胜名:新区周阔<br>时方式选择<br>支付付<br>對银行成甲台,点:<br>支                 | 性別:男 身切前<br>育趣: 愛美金<br>(<br>(付方式:)                                                                                                    | 19:4001 15<br>第: 400.21<br>1元成文行)<br>- 第1法国 -                                                                                                    | ():艺术感报#<br>元 手续奏:<br>^                | 其他费用 :<br>1980: 新始1<br>0.00 元 (                                                                    | 11511000000000000000000000000000000000            | 交聚音询 1<br>量本1班<br>5.21 元  | 8848         | ALLE BRE       |
| 当胎用户>>編号:3001  <br> 研位置:愛奈信皇権以及支(<br> 講选择付款方式 (供用:选择           | 姓名: <b>新区開設</b><br>対方式选择<br>支付 <i>1</i><br>算銀行成平台、売ご<br>支 | 性說:勇 »●彻道<br>高度: 懋奏金4<br>市 "喻从支付"に<br>(付方式:                                                                                              | 19:4001 15<br>51:400.21<br>(RASE(T)<br>- 3715도 -                                                                                                    | ():艺术管理师<br>元 手续奏:<br>                 | 其枯痍用<br>11版: <b>家性</b> 1<br>0.00元<br>(<br>(<br>)<br>(<br>)<br>(<br>)<br>(<br>)<br>(<br>)<br>(<br>) | 主活意機   000公共事业管理   83金餐: 400                      | 交股曲询 1<br>整本1班<br>5.21 元  | 8848<br>8    | 个人信息 国治者       |
| , 当前用户>>編号:3001 (<br>師位置:螢麥俱原輸以及支(<br>講选課行款方式 (供用:选择           | 胜名:都区周试<br>时方式选择<br>支付付<br>罪银行成平台,选                       | (15): 男 時初に<br>高島: 登奏会:<br>市 時以支付 12<br>(付方式: [<br>]<br>()<br>()<br>()<br>()<br>()<br>()<br>()<br>()<br>()<br>()<br>()<br>()<br>()       | 19:4001 (新<br>第:400.21<br>(10:45,45)<br>- 第:5年 -<br>(10:98,85)<br>(10:98,85)<br>(10                                                                                                    | (): 艺术部選邦<br>元 手续奏:<br>个               | 其他應用 :<br>: 消吸: 本数1<br>0.00 元 (                                                                    | ±活繁瘦<br>0&☆共 <b>≠业</b> 管<br>8.金餐: 400<br>信支付      | 交易会询 (<br>欄本1)H<br>.21 元  | <b>彩石加</b> 泉 | 个人低限 团进行       |
| 、当時用户>>編号:3001  <br> 研位置:整要信息端以及支付<br> 清洗理付款方式 (说明:选計          | 胜名: <b>新区周试</b><br>时方式选择<br>支付4<br>算服行线平台,选<br>支          | 性論:男 時初減<br>真意: 教典金<br>長 "明从支付" [<br>(行方式: [<br>]<br>通定素要]                                                                               | E号: 4001 部<br>第: 400.21<br>(105点(5))<br>- 第15日 -<br>(115月<br>(115月)<br>(115月)<br>(115))<br>(115))<br>(11 | ⑦:艺术物理研<br>元 手续奏:<br>▲<br>▲            | 其他與用<br>1989 : <b>家位</b> 1<br>0.00 元<br>(次)                                                        | ±活型曲<br>000次共 <del>9业</del> 管<br>芯金額: 4000<br>店支付 | 交易会询 [<br>欄本1紙<br>.21 元   | 8868<br>8    | 个人信服 國治者       |
| , 当他用户>> 編号:3001 (<br>前位置:整要信息端以及支付<br>请选择付款方式 (说明:选归          | 胜名:新区周试<br>对方式选择<br>支付(<br>草眼行线平台、然                       | 世第:男 身内近<br>高島: 夢身金<br>古 "明以支付"に<br>(付方式:<br>(<br>)<br>(<br>)<br>(<br>)<br>(<br>)<br>(<br>)<br>(<br>)<br>(<br>)<br>(<br>)<br>(<br>)<br>( | 2日 : 4001 部<br>第 : 400.21<br>(1055また)<br>- 第15日 -<br>(1055また)<br>(1055また)<br>- 第15日 -                                                                                                    | ○ 芝木郡道師<br>元 手续奏:<br>へ<br>第2157<br>約交換 | 其他與用                                                                                               | ±活型機<br>000公共 <del>9业</del> 留<br>总查領: 4000<br>信支付 | 交易会询 [<br>欄本1紙<br>).21 元  | 8841<br>8    | 个人信服 國治者       |

①确认缴费人员信息无误后,选择相关途径支付。根据校区不同,可以选择建设银行(新都校区和临空经济区校区)或者工商银行(武侯校区)的网银交易(支持其他银行卡跨行在线支付),也可选择微信直接支付。

②若选择微信支付,请用手机微信扫描电脑上生成的相关缴费二维码(请勿重复扫描支付)。

四、由于不同银行和微信之间存在转账额度限制,可能一次无法完成缴费,可将应缴学费、住宿费等费用金额分次转入微信钱包,实现一次性缴费或分2次缴纳(如学费12000元,可一次缴纳9000元,一次缴纳3000元)。

五、生源地贷款

申请了生源地贷款的学生,缴费时可不缴纳贷款部分费用(如学费 20000元,生源地贷款金额12000元,则本次实际只需缴纳8000元,选 择缴费项目时应按照医保费、体检费、学费的顺序缴纳)。

六、缴费发票

缴费发票为电子票据,可在"菜单 → 已缴费查询"中查看。

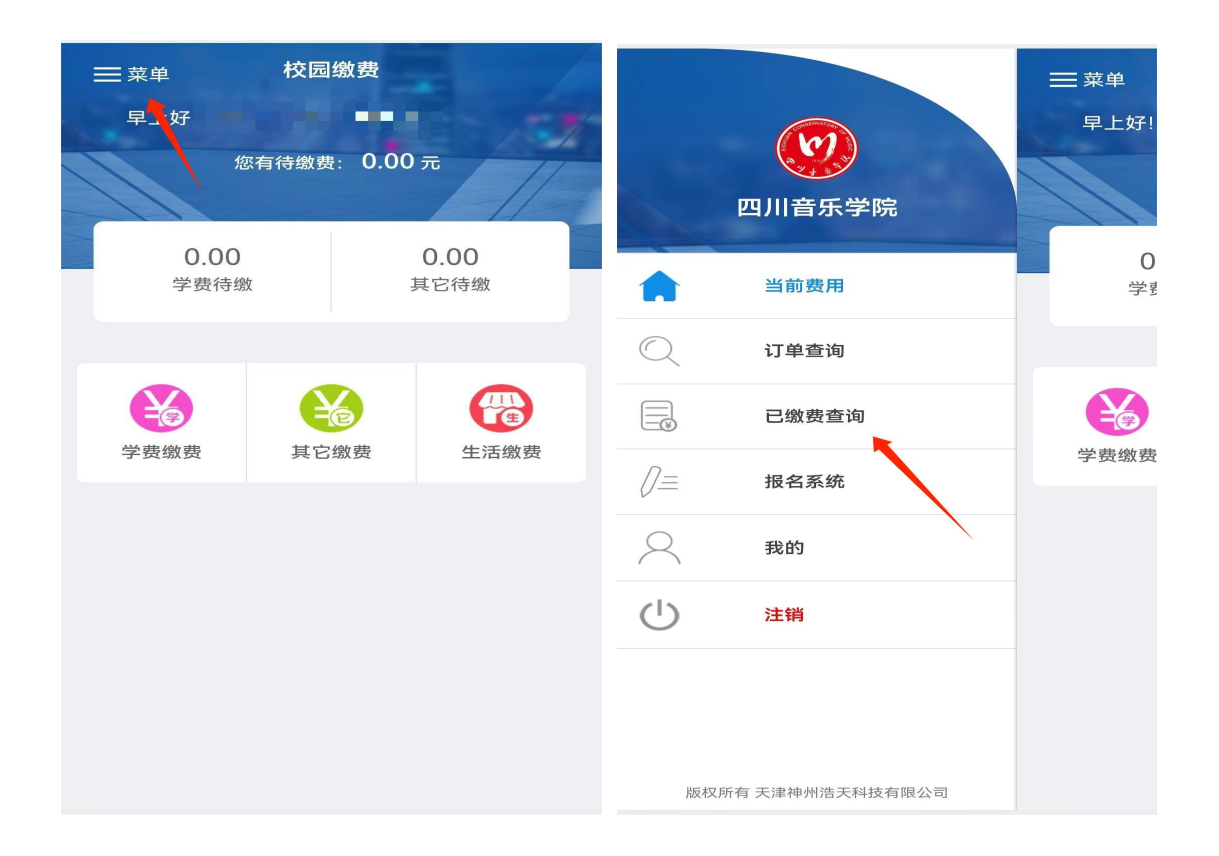

温馨提示:各位学生缴费时,请一定按上述缴费渠道缴费,切忌将 费用汇入学校的银行账户。